## Steps to access your email account on computer

- 1) a. Staff Login button available on our college website www.dayanandsolapur.org OR
  - b. Direct Link www.dayanand.net/webmail

| You | will | find | following | screen |
|-----|------|------|-----------|--------|
|-----|------|------|-----------|--------|

|         |         |       | -       | De         | DII          |                         |                   |  |
|---------|---------|-------|---------|------------|--------------|-------------------------|-------------------|--|
|         |         |       | Er      | vpubale@c  | dayanand.net |                         |                   |  |
|         |         |       | Pa      | issword    |              |                         |                   |  |
|         |         |       | Í       | Enter your | email passwo | rd.                     |                   |  |
|         |         |       |         |            | Log in       |                         |                   |  |
|         |         |       |         |            |              |                         |                   |  |
| العريبة | čeština | dansk | Deutsch | Ελληνικά   | español      | español latinoamericano | español de España |  |
| العربية | čeština | dansk | Deutsch | Ελληνικά   | español      | español latinoamericano | español de España |  |

- 2) Type your complete email id (i.e. vpubale@dayanand.net) and passoword.
- 3) When you login first time you read instructions and click on **Got it** (top right side)
- 4) After login you will find following screen

| Webmail                                                                                          |                              |                |  |  |  |  |  |
|--------------------------------------------------------------------------------------------------|------------------------------|----------------|--|--|--|--|--|
| Choose a Default Webmail Application                                                             |                              |                |  |  |  |  |  |
| <b>A horde</b>                                                                                   | open source webmail software | SquirrelMail   |  |  |  |  |  |
| Set as Default                                                                                   | Set as Default               | Set as Default |  |  |  |  |  |
|                                                                                                  |                              |                |  |  |  |  |  |
| For more email configuration options, click the User Preferences menu in the top navigation bar. |                              |                |  |  |  |  |  |

- 5) Click on Set as Default any one Webmail Application (roundcube Recommanded)
- 6) After login you must change your password by using **Password & Security** option.
- 7) If any query occurs during access of this account please contact to Sachin Sonawane

## Steps to access your email account on Mobile

1) Install 'Outlook' Apps from Google Player Store in your Mobile

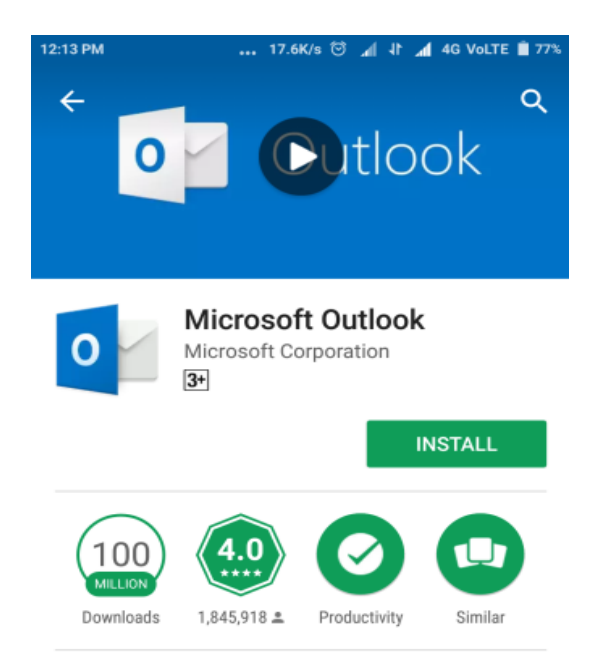

- 2) Ater Open 'Outlook' App. Click on GET STARTED
- 3) Type your complete email id i.e. vpubale@dayanand.net
- 4) Click on **Continue** and wait form sometime
- 5) Type your **password**, your **name** & **department name**.
- 6) Click on Tick  $\sqrt{}$  (Right side on Top)
- 7) Click on Skip
- 8) All Done.